## **User Manual**

# eNagarSewa Portal PORT BLAIR MUNICPAL COUNCIL

https://pbmc.gov.in

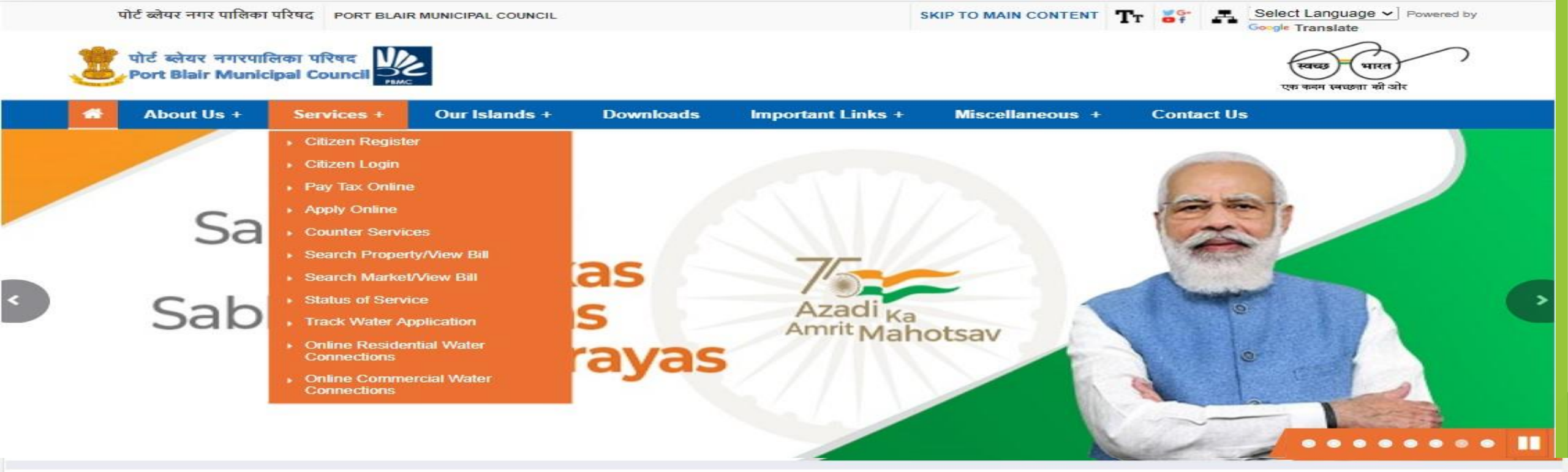

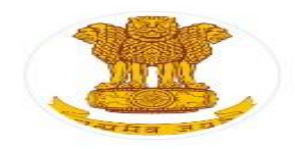

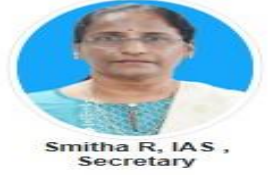

The Andaman & Nicobar Islands (Municipal Boards) Regulation, 1957 was promulgated by the President of India and published in the gazette of India on the 11th March, 1957 and the Port Blair Town which is the Capital of these Islands of Mari-gold sun was constituted as a Board and came into existence on 2nd day of October, 1957. View More

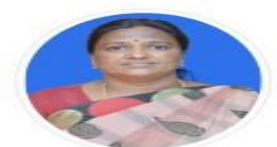

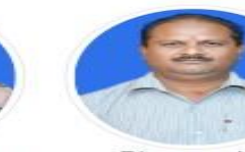

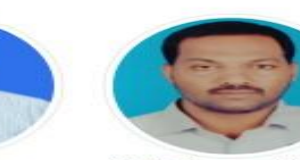

S.Selvi, Chairperson Dharmendra Narayan, Sr.Vice Chairperson B. Padamanabham, Jr.Vice Chairperson Latest Updates NEW

Implementation of Energy Conservation Building Code 2019 in the PBMC area.

Filling the post of Revenue Officer under the Port Blair Municipal Council on deputation basis.

Expression of Interest is invited among the interested firms those are having water tankers

Press Release and Tentative time table of water distribution pattern for 30% curtailment period

News item regarding Town Vending Election Committee

Filling up of one post of Superintendent Engineer under the Port Blair Municipal Council on deputation.

Solid Waste Management(Guidelines and Reports)

Press Release

Basic Water Quality Parameters

Press release for allotment of the house number under PMAY(U)

Archived Section

Citizen Register

Citizen Login

A&N Adminstration State Portal

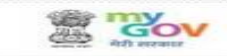

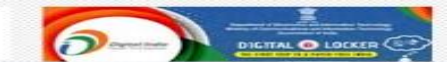

india.gov.in

Department of Electronics & IT (Deity)

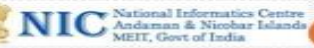

### **Citizen Centric Services**

- Altogether 27 services (including Major & Miscellaneous) services being facilitated through e-Nagersewa portal.
  - Property Tax.
  - Water Tax (Domestic/Commercial).
  - Conservancy Tax.
  - Property Tax Assessment.
  - Market Rent.
  - Issue of No Dues certificate.
  - Miscellaneous Services.

### **Modes of Operation**

- > The operation of e-Nagarsewa application can be categorized in three modes.
  - Citizen Mode: As the name suggests it comprises of function provided to citizen to avail following services:
    - Citizen registration.
    - Profile creation
    - Apply for new water connection.
    - Apply for property tax assessment
    - Payment of Taxes
  - Counter Mode: It is the operator login provided for the officials/dealing assistant/CSC's for facilitating following services to the Citizen:
    - Revenue Collection: The citizen can approach the operator at e-Corner of PBMC or CSC to pay their taxes/rents etc.
    - Tax assessment: The operator assigned with tax assessment roles can perform data entry for property tax assessment.
  - Admin Mode
    - ► The admin user are assigned with roles to update various parameters of the application like changes in slab rate of taxes, user creation/modification, report generation, rebates updation etc.

### Citizen Login

Citizen Can Login From This Page and Use Authorised Services. 

| N 4 - 121 - 10  |                            | Citizen Login: Port Blair                                                | Municipal Council                                        |
|-----------------|----------------------------|--------------------------------------------------------------------------|----------------------------------------------------------|
| ptaxopr6        |                            | This is the citizen login for citizens on the e-Na this portal and more. | garSewa Portal. Learn all what you can do from           |
| Password *      |                            | View Your Property Bill & Pay<br>Online*                                 | View Your Shop Bill & Pay<br>Online*                     |
| •••••           |                            | View Your Property Bill, Property Detail & Pay it online.                | View Your Shop Bill, Shop Detail & Pay Shop Rent online. |
| Captcha         | *Captcha is case senstive. | Not Registered Yet? C                                                    | lick Below to Register!                                  |
| 8l7qYd 🞯        |                            | *For Urban Local Bodies                                                  | ister                                                    |
| Enter Captcha * |                            |                                                                          |                                                          |
|                 |                            |                                                                          |                                                          |
| Log in          |                            |                                                                          |                                                          |

Technology, Government of India. Content owned, updated and maintained by the Department.

### **Citizen Registration**

**Citizen Can Login From This Page and Use Authorised Services**.

| Digital India Initiative                                                                                                    | <b>Reform, Perform And Transform Is Our Mantra.</b><br>— <i>Prime Minister</i> , Government Of India                                                                                                    |
|----------------------------------------------------------------------------------------------------|----------------------------------------------------------------------------------------------------|
| New Citizen User Registration                                                                                                    |                                                                                                    |
|                                                                                                    | Online Registration                                                                                                    |
| <ul> <li>In order to avail various citizen centric services<br/>linked with like birth registration, death<br/>registration, property tax payment, property<br/>mutation, water/sewerage connection and licence<br/>registration, citizen has to register on e-<br/>NagarSewa portal.</li> <li>Once you are registered, a login id (Your registered<br/>mobile number) and a password is created and<br/>will be sent on your mobile phone via SMS.</li> <li>Already have login but forgot password? Click<br/>Here</li> <li>""" marked fields are compulsory.</li> </ul> | Name *:<br>ptaxop78<br>[Max Char 100]<br>Father/Husband Name *:<br>Father/Husband Name [<br>Max Char 100]<br>Address 1 * :<br>Address 1<br>[Max Char 100]<br>Address 2 *:<br>Address 2 *:<br>Address 2 *:<br>Address 2 *:<br>Address 2 *:<br>PortBlair ~<br>PortBlair ~<br>Mobile No.(This is your Login<br>ID) *:<br>Mobile No.(This is your Login<br>ID) *:<br>Mobile [<br>Max Digit 0. Only Number]<br>Enter Password *:<br>Confirm Password *:<br>Confirm Password *:<br>Confirm Password *:<br>Confirm Password *:<br>Confirm Password *:<br>E-mail:<br>email<br>Max Char 50] |
|                                                                                                    | SUBMIT                                                                                                    |

### **Citizen Dashboard**

| W, |          |
|----|----------|
|    | <b>1</b> |
|    |          |
|    |          |

#### Port Blair Municipal Council e-Governance

An e-Municipality Initiative through e-NagarSewa

| <b>■</b> Dashboard         |          |           |               |                |                            |
|----------------------------|----------|-----------|---------------|----------------|----------------------------|
| Online Services            |          |           |               | VIEW PROPERT   | Y TAX BILL                 |
| Property Tax Payment       |          |           |               |                |                            |
| Shop Rent Payment          |          |           | Pr            | roperty *      | Property ID                |
| ☑ Water & Conservancy      |          |           | ID            |                |                            |
| Commercial Water Payment   |          |           |               | Sul            | bmit                       |
| CNew Water Connection      |          |           |               |                |                            |
| I Track Water Application  |          |           |               |                |                            |
| ⊖ Disable Water Connection |          |           | Search By Hou | se No./Owner N | lame/Address: (Any or All) |
| Public Grievance           |          |           |               |                |                            |
| Download Receipt           | House N  | o.: HOUSE | NO            | Owner Name:    | Owner Name                 |
| I Change Password          | Address: | Address   |               |                |                            |
| 🕞 Logout                   |          |           |               |                |                            |
|                            |          |           |               |                | Search                     |
|                            |          |           |               |                |                            |

Welcome Mohd Kawish Siddiqui, 🕞 Logout

Role-

### **Online Services for Citizen**

Under Online Services Citizen Can Make Their Property Tax Payment From This Module By Filling Their Property ID.

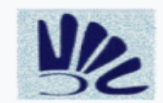

Port Blair Municipal Council e-Governance

(1). House Tax

An e-Municipality Initiative through e-NagarSewa

Welcome Mohd Kawish Siddiqui, ► Logout Role-

#### Dashboard

Online Services

Download Receipt

EChange Password

C+ Logout

#### PortBlair Municipal Council

**Property Bill Details** Financial Year:2022-23 Month:October-2022 1862.00

| (2). House Tax Arrear             | 3824.00    |  |
|-----------------------------------|------------|--|
| (3). House Tax Interest on Arrear | 0.00       |  |
| (4). House Tax Before Discount    | 5686.00    |  |
| (5). Discount rate (**)           | 0%         |  |
| (6). Discount Amount              | 0.00       |  |
| (7). Previously Paid              | 0.00       |  |
| (8). Total Payable Amount:        | 5686.00    |  |
| Mobile *                          | 0601997751 |  |

9621887751

Make Payment

\*\* Discount is applicable if payment date is in between - and -

#### **House Details**

| Old Property ID: | NA                     |
|------------------|------------------------|
| New Property ID  | <b>1</b> 010001Z015588 |
| Citizen ID:      | A-0003                 |
| Name:            | PARWATHY               |
| Address:         | WARD No.1              |
| Zone:            | Port Blair             |
| Ward:            | Ward-2                 |
| Mobile No:       | 9621887751             |
|                  | View Bill              |

▶ In New Water Connection Citizen Can Apply For New Water Connection By Using Their Citizen ID.

| Port Bla<br>An e-Muni          | ir Municipal Council e-C<br>cipality Initiative through e-Na                                                             | <b>Sovernance</b><br>garSewa                                                                                                    |                                                                                                | Welcome Mohd Kawish Siddiqui,<br>Role-                                                   | 🕞 Logout |
|--------------------------------|----------------------------------------------------------------------------------------------------|----------------------------------------------------------------------------------------------------|------------------------------------------------------------------------------------------------|------------------------------------------------------------------------------------------|----------|
| ■Dashboard                     |                                                                                                    |                                                                                                    |                                                                                                |                                                                                          |          |
| Online Services                |                                                                                                    | New Water Connec                                                                                                    | tion Apply                                                                                     |                                                                                          |          |
| 🗷 Property Tax Payment         |                                                                                                    |                                                                                                    |                                                                                                |                                                                                          |          |
| Shop Rent Payment              |                                                                                                    | Enter Citizen ID*                                                                                                    | CITIZEN ID                                                                                     |                                                                                          |          |
| 🗹 Water & Conservancy          |                                                                                                    |                                                                                                    |                                                                                                |                                                                                          |          |
| Commercial Water Payment       |                                                                                                    | Subr                                                                                                    | nit                                                                                            |                                                                                          |          |
| CNew Water Connection          |                                                                                                    |                                                                                                    |                                                                                                |                                                                                          |          |
| I∎ Track Water Application     | • Sten 1. Whe                                                                                                    | n you apply with Citizen ID. First of all your Bill                                                                                                    | s & their Payments will be ch                                                                  | necked by the PRMC Computer                                                              |          |
| Disable Water Connection       | System.                                                                                                    | in you upply with enzen ib, thist of an your bill                                                                                                    | , a then ruyments will be en                                                                   | lecked by the Powe computer                                                              |          |
| Public Grievance               | • Step 2: If all                                                                                                    | bills are paid then you will get a button "Proce                                                                                                    | ed for New Water Connect                                                                       | tion."                                                                                   |          |
| ⊖ Download Receipt             | • Step 3: If all                                                                                                    | bills are not paid then you have to Pay those B                                                                                                    | III & then you can apply for I                                                                 | New Water Connection.                                                                    |          |
| i≣Change Password<br>ເ⇔ Logout | <ul> <li>चरण 1- जब<br/>सिस्टम द्वारा व</li> <li>चरण 2- यदि<br/>क्लिक कर आ</li> <li>चरण 3- यदि<br/>लिए आवेदन व</li> </ul> | आप सिटीजन आईडी के साथ आवेदन करते हैं, तो सबर<br>गे जाएगी।<br>सभी बिलों का भुगतान कर दिया गया होगा तो आपको प<br>गे बढ़ें।<br>सभी बिलों का भुगतान नहीं किया गया होगा तो आपको<br>हर सकते हैं। | । पहले आपके बिल और उनके भु<br>क बटन मिलेगा <b>"Proceed for</b><br>उन बिलों का भुगतान करना होगा | गतान की जांच पीबीएमसी कंप्यूटर<br>New Water Connection" को<br>और फिर आप नए जल कनेक्शन के |          |

After Submitting Citizen ID This Page Will Open To Verify Citizen Details Click on Yes to Proceed.

| Services * And Receipt  Password  Citizen ID: A-0002 Citizen Name: E.PUROSOTHAM Father/Husband Name: - Address: WARD No.1 PORT BLAIR Do you want to Proceed ? Yes No | Port Blair Municip<br>An e-Municipality Initia | bal Council e-Governance<br>tive through e-NagarSewa |          |               | Welcome Mohd Kawish Siddiqui,<br>Role- |
|----------------------------------------------------------------------------------------------------|------------------------------------------------|------------------------------------------------------|----------|---------------|----------------------------------------|
| PasswordCitizen ID:A-0002Citizen Name:E.PUROSOTHAMFather/Husband Name:-Address:WARD No.1 PORT BLAIRDo you want to Proceed ?YesNoCitizen Name:                        | nboard<br>ne Services •<br>/nload Receipt      | Ne                                                   | ew Water | Connection    | Apply                                  |
| Father/Husband Name:       -       Address:       WARD No.1 PORT BLAIR         Do you want to Proceed ?       Yes       No                                           | ange Password                                  | Citizen ID:                                          | A-0002   | Citizen Name: | E.PUROSOTHAM                           |
| Do you want to Proceed ? Yes No                                                                                                    | out                                            | Father/Husband Name:                                 | -        | Address:      | WARD No.1 PORT BLAIR                   |
|                                                                                                    |                                                | Do you want to Proceed ?                             | Yes      | No            |                                        |
|                                                                                                    |                                                |                                                      |          |               |                                        |
|                                                                                                    |                                                |                                                      |          |               |                                        |
|                                                                                                    |                                                |                                                      |          |               |                                        |

Portal designed, developed and hosted by National Informatics Centre, Ministry of Electronics & Information Technology, Government of India. Content owned, updated and

ST 8

All The Bills Are Paid Then Citizen Can Proceed From This Screen Else It Will Show The Message To Clear All The Pending Dues.

| Dashboard         |                                       |                                                 |                  |               |                |                      |                 |                    |
|-------------------|---------------------------------------|-------------------------------------------------|------------------|---------------|----------------|----------------------|-----------------|--------------------|
| Online Services • |                                       | I                                               | New Water G      | Connect       | tion A         | pply                 |                 |                    |
| Download Receipt  |                                       |                                                 |                  |               |                |                      |                 |                    |
| Change Password   | Citizen II                            | D:                                              | A-0002           | Citizen Nam   | e:             | E.PUROSOTHAM         |                 |                    |
| ogout             | Father/H                              | usband Name:                                    | - 4              | Address:      |                | WARD No.1 PORT BLAIR |                 |                    |
|                   |                                       |                                                 |                  | Details       |                |                      |                 |                    |
|                   | Bill Type                             | ID                                              | Bill No.         | Net<br>Demand | Paid<br>Amount | Receipt Id           | Receipt<br>Date | Payment<br>Status  |
|                   | Water &<br>Conservancy                | WC010178,<br>WC010176,<br>WC010199,<br>WC011672 | B10100222303517  | 14325         | 14325          | WC101002223C068248   | 26-09-<br>2022  | PAID               |
|                   | Commercial<br>Shop Tax                |                                                 |                  | No Bill Prese | nt             |                      |                 | No Bill<br>Present |
|                   | Property Tax                          | 1010001Z000082                                  | B10100222305905  | 1180          | 1180           | PT101002223049234    | 11-04-<br>2022  | PAID               |
|                   | Property Tax                          | 1010001Z026200                                  | B101002223Z06074 | 5 328         | 328            | PT101002223053438    | 26-09-<br>2022  | PAID               |
|                   | Hoarding and<br>Parking<br>collection | No Bill Present                                 |                  |               |                |                      |                 | No Bill<br>Present |
|                   | Revenue<br>collection                 |                                                 |                  | No Bill Prese | nt             |                      |                 | No Bill<br>Present |

Click For Apply New Water Connection

At Next Step Water Connection Form Will Open With All Mandatory Fields To Be Filled, After Saving This Form Acknowledgment Number Will Be Generated.

|         | intiative through e-hugaroenia                                  |                                                                      |                                                                                                    |                                 |  |  |  |  |  |
|---------|-----------------------------------------------------------------|----------------------------------------------------------------------|----------------------------------------------------------------------------------------------------|---------------------------------|--|--|--|--|--|
| vices • |                                                                 | Apply For                                                            | New Water Connection                                                                                                    |                                 |  |  |  |  |  |
| Receipt |                                                                 |                                                                      |                                                                                                    |                                 |  |  |  |  |  |
| assword |                                                                 | Please Enter data in english                                         |                                                                                                    |                                 |  |  |  |  |  |
|         | CITIZEN ID: A-0002                                              | CITIZEN ID: A-0002 CITIZEN NAME: E.PUROSOTHAM FATHER/HUSBAND NAME: - |                                                                                                    |                                 |  |  |  |  |  |
|         | House Owner Name                                                | Father/Husba                                                         | nd Name *                                                                                                    |                                 |  |  |  |  |  |
|         | E.PUROSOTHAM                                                    | S/o                                                                  | ~                                                                                                    |                                 |  |  |  |  |  |
|         |                                                                 |                                                                      |                                                                                                    |                                 |  |  |  |  |  |
|         | Mobile No *                                                     | City*                                                                |                                                                                                    |                                 |  |  |  |  |  |
|         | Mobile No                                                       |                                                                      |                                                                                                    |                                 |  |  |  |  |  |
|         | Address Of New Connection                                       | <b>6</b> . 1                                                         |                                                                                                    |                                 |  |  |  |  |  |
|         | Plot/House No *                                                 | Select Ward                                                          |                                                                                                    | Select Ward ~                   |  |  |  |  |  |
|         | riboriodae No                                                   | Name of Area                                                         | •                                                                                                    | Name of Area                    |  |  |  |  |  |
|         |                                                                 |                                                                      |                                                                                                    |                                 |  |  |  |  |  |
|         |                                                                 | Landmark*                                                            |                                                                                                    | Landmark                        |  |  |  |  |  |
|         | Communication/ Corresponden                                     | ce Address                                                           |                                                                                                    |                                 |  |  |  |  |  |
|         | Plot/House No *                                                 | Select Ward*                                                         |                                                                                                    | Select Ward ~                   |  |  |  |  |  |
|         | Plot/House No                                                   |                                                                      |                                                                                                    |                                 |  |  |  |  |  |
|         |                                                                 | Name of Ar                                                           |                                                                                                    | Name of Area                    |  |  |  |  |  |
|         |                                                                 | Landmark*                                                            |                                                                                                    |                                 |  |  |  |  |  |
|         |                                                                 |                                                                      |                                                                                                    | Landmark                        |  |  |  |  |  |
|         | Connection Details                                              |                                                                      |                                                                                                    |                                 |  |  |  |  |  |
|         | Connection Category *                                           | No. Connection                                                       | on Required*                                                                                                    | Plot Area (in sq. m)*           |  |  |  |  |  |
|         | Domestic                                                        | No.                                                                  |                                                                                                    | Plot Area in sq. mete           |  |  |  |  |  |
|         |                                                                 |                                                                      |                                                                                                    | allowed                         |  |  |  |  |  |
|         | Survey No*                                                      | No. of Person                                                        | Residing in the Premises*                                                                                                    | Monthly Income*                 |  |  |  |  |  |
|         | 0                                                               | 0                                                                    | and the second second se | 0                               |  |  |  |  |  |
|         |                                                                 |                                                                      |                                                                                                    | Decimal values not<br>allowed   |  |  |  |  |  |
|         | Upload Documents * (Mandato                                     | гу)                                                                  |                                                                                                    |                                 |  |  |  |  |  |
|         | Aadhar Card*<br>(Only Pdf & Not More Than 200                   | (KB)                                                                 | (Only Pdf & Not More                                                                                                    | Than 200 KB)                    |  |  |  |  |  |
|         | Choose File No file chose                                       | n                                                                    | Choose File No 1                                                                                                    | file chosen                     |  |  |  |  |  |
|         | Latest Payment Receipts of Mur<br>(Only Pdf & Not More Than 200 | nicipal Taxes*<br>) KB)                                              | NOC from the respect<br>(Only Pdf & Not More                                                                                                    | ive Land Owner* Download Format |  |  |  |  |  |
|         | Choose File No file chose                                       | n                                                                    | Choose File No 1                                                                                                    | file chosen                     |  |  |  |  |  |
|         | Is this Registered Societies/ Flat                              | : Sale.*                                                             |                                                                                                    |                                 |  |  |  |  |  |
|         | Is this Govt. qtrs.*                                            |                                                                      |                                                                                                    |                                 |  |  |  |  |  |

This is the Water Connection Application Receipt With Details and Acknowledgment Number To Track This Application Further.

| Not An e-I       | t <b>Blair Municipa</b><br>Municipality Initiativ | I Council e-Governance<br>/e through e-NagarSewa                                                                                                    |                                                                                               | Welcome Mohd Kawish Siddiqui,<br>Role- | 🕞 Lo |  |  |  |
|------------------|---------------------------------------------------|----------------------------------------------------------------------------------------------------|-----------------------------------------------------------------------------------------------|----------------------------------------|------|--|--|--|
| Dashboard        |                                                   |                                                                                                    |                                                                                               |                                        |      |  |  |  |
| Online Services  |                                                   |                                                                                                    | Print                                                                                         |                                        |      |  |  |  |
| Download Receipt |                                                   | Cubar Dessint Na                                                                                                    | w Matar Cannadi                                                                               |                                        |      |  |  |  |
| Change Password  |                                                   | Cyber Receipt -Ne                                                                                                    | w water Connecti                                                                              | on Application                         |      |  |  |  |
| Logout           |                                                   | Municipal Co                                                                                                    | ouncil Port Blair, Port                                                                       | Blair                                  |      |  |  |  |
|                  |                                                   | Application Successfully Submitted<br>W                                                                                                    | to Municipal Council Por<br>C1002223000501                                                    | rt Blair with Application No:          |      |  |  |  |
|                  |                                                   | <ul> <li>You will get a SMS when the application is f</li> <li>Fee for the application will be updated by U</li> <li>After estimate is generated at ULB it will be for further processing.</li> </ul> | orwarded/ updated by ULB.<br>LB when estimate is generated.<br>shown to you for payment. Logi | n with your credentials and pay        |      |  |  |  |
|                  |                                                   | New Water Connection Application (Citizen Id : A-0002)                                                                                                    |                                                                                               |                                        |      |  |  |  |
|                  |                                                   | Acknowledgement No.: WC1002223000501                                                                                                    | Acknowledgement Date: 13-10-                                                                  | 2022                                   |      |  |  |  |
|                  |                                                   | Owner Name: E.PUROSOTHAM                                                                                                    | Father/Husband Name: -                                                                        | Mobile No: 9621887751                  |      |  |  |  |
|                  |                                                   | Address Of New Connection                                                                                                    |                                                                                               |                                        |      |  |  |  |
|                  |                                                   | Plot/House No: 12                                                                                                    | Ward: Ward-11                                                                                 | Name of Area: <b>Haddo</b>             |      |  |  |  |
|                  |                                                   | Landmark: port Blair                                                                                                    |                                                                                               |                                        |      |  |  |  |
|                  |                                                   | Communication/ Correspondence Address                                                                                                    |                                                                                               |                                        |      |  |  |  |
|                  |                                                   | Plot/House No: 12                                                                                                    | Ward: Ward-11                                                                                 | Name of Area: <b>Haddo</b>             |      |  |  |  |
|                  |                                                   | Landmark: port Blair                                                                                                    |                                                                                               |                                        |      |  |  |  |
|                  |                                                   | Connection Details                                                                                                    |                                                                                               |                                        |      |  |  |  |
|                  |                                                   | Connection Category: Domestic                                                                                                    | No of Connection Required: 2                                                                  | Plot Area (in sq. m): <b>14</b>        |      |  |  |  |
|                  |                                                   | Survey No: <b>15634</b>                                                                                                    | No of Person: 4                                                                               | Monthly Income (in Rs.): 45000         |      |  |  |  |
|                  |                                                   | Uploaded Document Details                                                                                                    |                                                                                               |                                        |      |  |  |  |
|                  |                                                   | Aadhar   Recent Land Record   Latest Payment Recei                                                                                                    | pts of Municipal Taxes   NOC from the                                                         | respective Land Owner                  |      |  |  |  |

This Water Application Can Be Tracked Through This Module By Entering Acknowledgment Number.

| Port Blai<br>An e-Munic  | r Municipal Council e-Governance<br>ipality Initiative through e-NagarSewa |                       |                    | Welcome<br>Role- | Mohd Kawish Siddiqui, | 🕒 Logout |
|--------------------------|----------------------------------------------------------------------------|-----------------------|--------------------|------------------|-----------------------|----------|
| <b>Ⅲ</b> Dashboard       |                                                                            |                       |                    |                  |                       |          |
| Online Services          |                                                                            | TRACK WATER CONNEC    | TION APPLICATION   |                  |                       |          |
| 🗹 Property Tax Payment   |                                                                            |                       |                    |                  |                       |          |
| Shop Rent Payment        |                                                                            | Acknowledgement No: * | Acknowledgement No | )                |                       |          |
| ☑ Water & Conservancy    |                                                                            |                       |                    |                  |                       |          |
| Commercial Water Payment |                                                                            | Subm                  | hit                |                  |                       |          |
| Rew Water Connection     |                                                                            |                       |                    |                  |                       |          |
| Track Water Application  |                                                                            |                       |                    |                  |                       |          |
| Disable Water Connection |                                                                            |                       |                    |                  |                       |          |
| Public Grievance         |                                                                            |                       |                    |                  |                       |          |
| Download Receipt         |                                                                            |                       |                    |                  |                       |          |
| EChange Password         |                                                                            |                       |                    |                  |                       |          |
|                          |                                                                            |                       | /                  |                  |                       |          |
|                          |                                                                            |                       |                    |                  |                       |          |

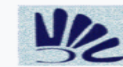

I Dashboard

Port Blair Municipal Council e-Governance

Name: -

Status: -

An e-Municipality Initiative through e-NagarSewa

Welcome Mohd Kawish Siddiqui, 🕒 Logout Role-

#### Municipal Council Port Blair, Port Blair

| New Water Connection Application (CITIZEN ID : C10100021095) |                                                          |                                                              |
|--------------------------------------------------------------|----------------------------------------------------------|--------------------------------------------------------------|
| Acknowledgement No.:<br>WC1002122000004                      | Acknowledgement Date: 25-03-2022                         | Application Type: <b>Counter</b>                             |
| Owner Name: P VASUKI                                         | Father/Husband Name: LATE A<br>PANCHAVARNAM              | Mobile No: <b>9679527397</b>                                 |
| Address Of New Connection                                    |                                                          |                                                              |
| Plot/House No: <b>284/1</b>                                  | Ward: null                                               | Name of Area: DAIRY FARM                                     |
| Landmark:                                                    |                                                          |                                                              |
| Communication/ Correspondence A                              | ddress                                                   |                                                              |
| Plot/House No: <b>284/1</b>                                  | Ward: null                                               | Name of Area: DAIRY FARM                                     |
| Landmark:                                                    |                                                          |                                                              |
| Connection Details                                           |                                                          |                                                              |
| Connection Category: Domestic                                | No of Connection Required: 1                             | Plot Area (in sq. m): 100                                    |
| Survey No: 284/1                                             | No of Person: <b>15</b>                                  | Monthly Income (in Rs.): 30000                               |
| Uploaded Document Details                                    |                                                          |                                                              |
| Aadhar   Recent Land Record   Latest F                       | Payment Receipts of Municipal Taxes   NOC from           | the respective Land Owner                                    |
| Verifier 1                                                   |                                                          |                                                              |
| Name: -                                                      | Designation: -                                           |                                                              |
| Status: Pending for verification                             | Date: -                                                  | Remark: -                                                    |
| Verifier 2                                                   |                                                          |                                                              |
| Name: -                                                      | Designation: -                                           |                                                              |
| Status: Pending for verification                             | Date: -                                                  | Remark: -                                                    |
| Field Report: -                                              |                                                          |                                                              |
| Verifier 1                                                   |                                                          |                                                              |
| Name: -                                                      | Designation: -                                           |                                                              |
| Status: Pending for verification                             | Date: -                                                  | Remark: -                                                    |
| Laying Charges Not Applicable (in<br>Rs.) <b>0.00</b>        | Payment as Per AE (Fixed Charges in Rs.):<br><b>0.00</b> | Total Payment to be done by Citizen<br>(in Rs.): <b>0.00</b> |
| Citizen                                                      |                                                          |                                                              |
| Payment Status: <b>Pending for</b><br><b>Payment.</b>        | Payment Date: -                                          | Payment Amount: <b>0.00</b>                                  |
|                                                              |                                                          |                                                              |

Remark1: -

Online Services
 □ Download Receipt

I Change Password

🕞 Logout

Designation: -Date: -